www.hongdian.com

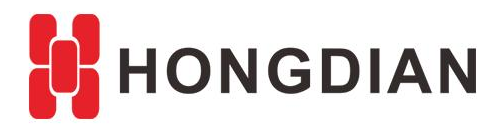

# **Application Guide**

# Wedora Cloud - Installation Steps

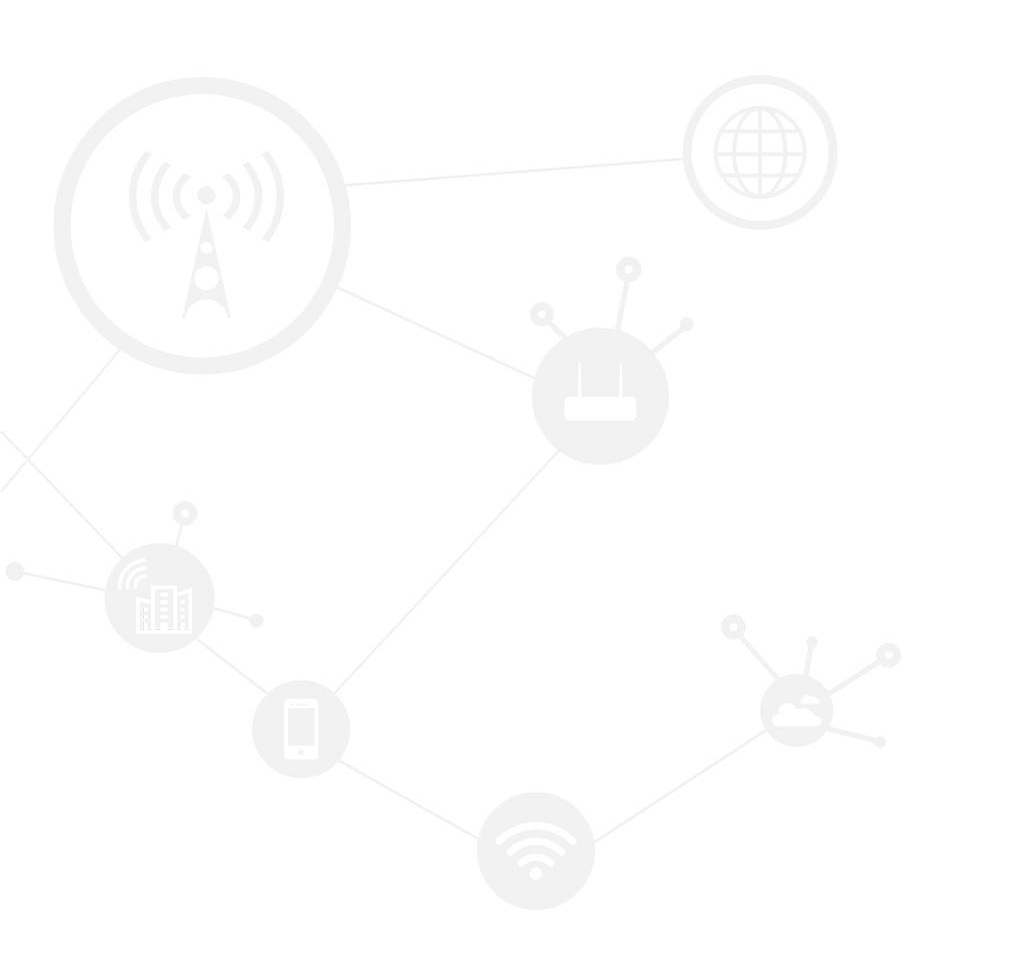

### Contents

| Contents                     | 2 |
|------------------------------|---|
| Revision History             | 2 |
| ,<br>1 Overview              | 3 |
| 2 Preparation                | 3 |
| 3 Package Installation Steps | 4 |

### **Revision History**

Updates between document versions are cumulative. Therefore, the latest document version contains all updates made to previous versions.

| Doc Version | Product           | Release Data | Details       |
|-------------|-------------------|--------------|---------------|
| V1.0        | Wedora Cloud V1.5 | 2018.01.30   | First Release |

# **1** Overview

Wedora Cloud is the M2M Cloud Management Platform for Hongdian M2M products including routers, DTU, and etc.

This article introduces how to install the Wedora Platform in your CentOS 6.

You should get the wedora iso package for auto installation, such as: wedora\_V1.5.0\_20171228.iso

# **2** Preparation

Before the installation, you need to check the following:

- Install the CentOS-6.5 64 bit in your server machine, (We suggest use CentOS-6.5-x86\_64bin-DVD1.iso, and the suggested RAM is 4G or higher ).
- 2. The CentOS system shall be without Java and Mysql database etc, which will be installed by the package.

If you install the CentOS-6.5-x86\_64bin-DVD1.iso, please configure the system as below. Please select one among "Desktop", "Basic Server", "Web Server", as below

| The default installation of CentOS is a minimum install. You can optionally select a<br>different set of software now.                                                                                                    |      |
|----------------------------------------------------------------------------------------------------|------|
| <ul> <li>Desktop</li> <li>Suggested</li> <li>Minimal Desktop</li> <li>Minimal</li> <li>Basic Server</li> <li>Database Server</li> <li>Web Server</li> <li>Virtual Host</li> <li>Software Development Workstation</li> </ul> Please select any additional repositories that you want to use for software installation. |      |
| ✓ CentOS                                                                                                    |      |
| Add additional software repositories                                                                                                    |      |
| You can further customize the software selection now, or after install via the software management application. O Customize later                                                                                                    |      |
| 🗲 Back 🔿                                                                                                    | Vext |

#### Application Guide - Wedora Cloud Installation Steps

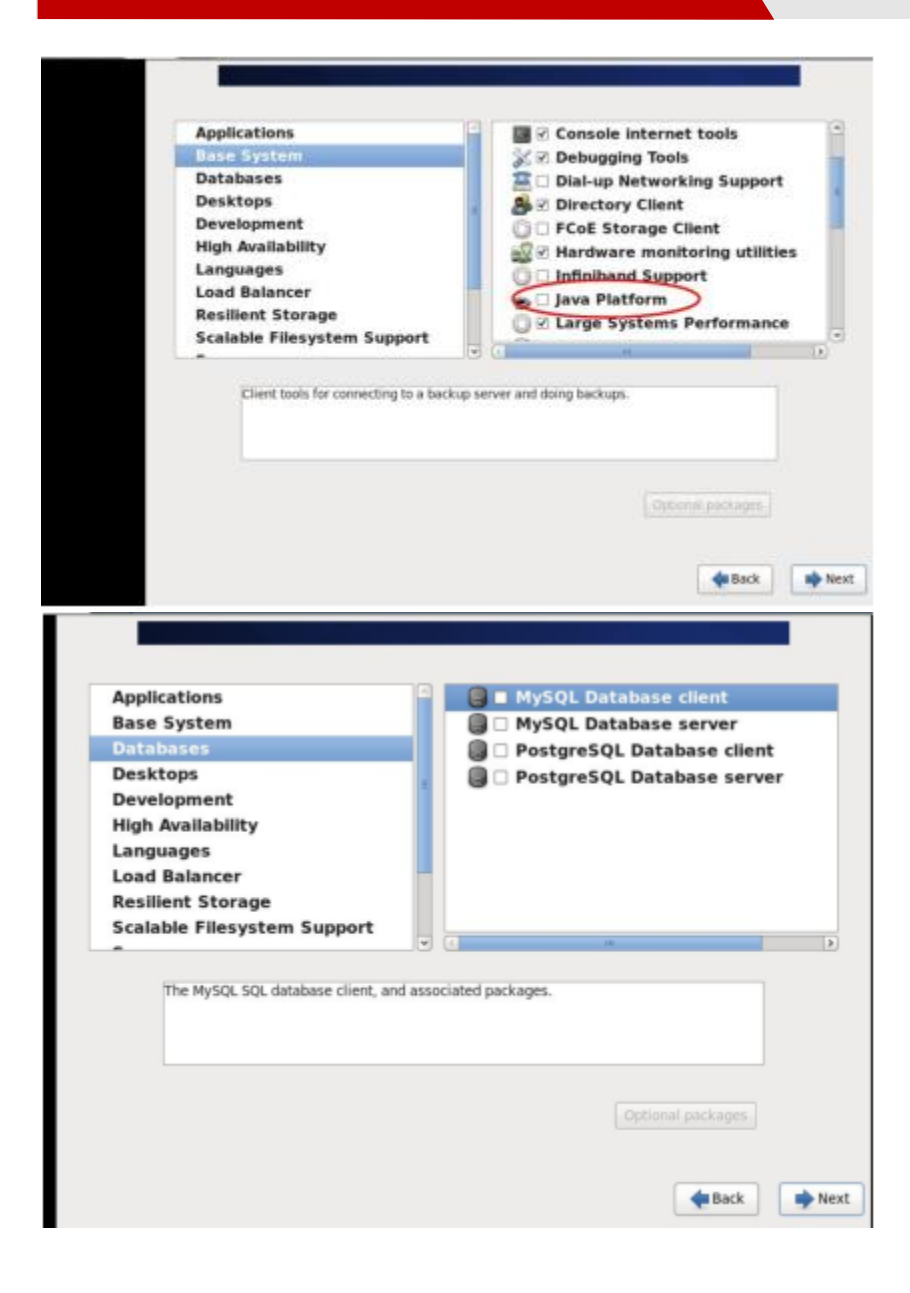

# **3** Package Installation Steps

 Upload the IOS file to the CentOS server. The path is /home/. After uploading, input "Is" to view the list.
 cd /home
 It should print: wedora\_V1.5.0\_20171228.iso

2. Create directory (create a directory for hanging contacts)
mkdir -p /home/cdrom

3. Mount the ISO file.

Application Guide - Wedora Cloud Installation Steps

#### **ls**

mount -o loop wedora\_V1.5.0\_20171228.iso /home/cdrom/

4. Enter the /home/cdrom/, to run the shell script file.

cd /home/cdrom
ls
./setup\_en.sh
According to the prompts to select the language and installation.
#Choose 1, represents: Chinese version.
#Choose 2, represents: English version
When it print the tips:

Please enter installation directory... please press enter:

Just press "Enter", wait for a moment, it will start the installation.

#### 5. Wait the script executing -->>Finish.

Make sure your CentOS can access the Internet.

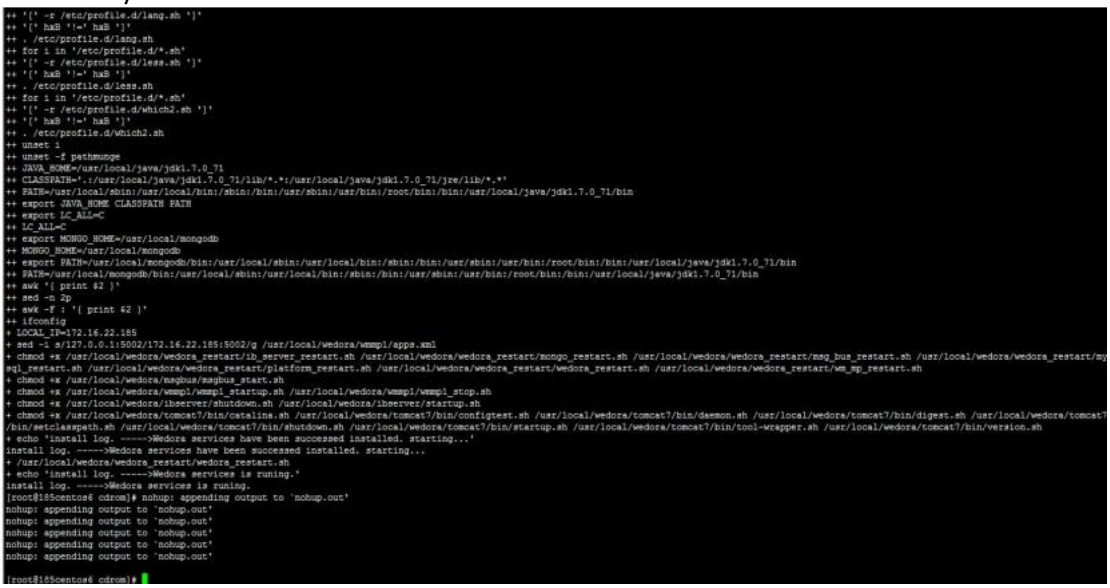

6. After finished, open the browser with URL: http://("Server IP"):51682/wedora/ (Local PC is : 127.0.0.1:51682/wedora/) Use "admin" to login, default password is "123456". Application Guide - Wedora Cloud Installation Steps

| Username  |  |  |
|-----------|--|--|
| Lusername |  |  |
| Password  |  |  |
| Password  |  |  |
| K         |  |  |

7. If you creat a sub user by on the platform, the default password can be changed in the conf file.

cd /usr/local/wedora/tripartite/

vi ./tomcat/webapps/wedora/WEB-INF/icloudboss.properties

Find the value and you can also change it as below.

user.init.pwd=HongdianCloud

8. If you changed the config file, you may need to restart the Wedora platform.

cd /usr/local/wedora/bin
ls
./shutdown\_wedora.sh
Wait for serval minutes for shuting down, and then start it up.

./startup\_wedora.sh

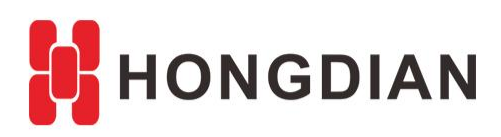

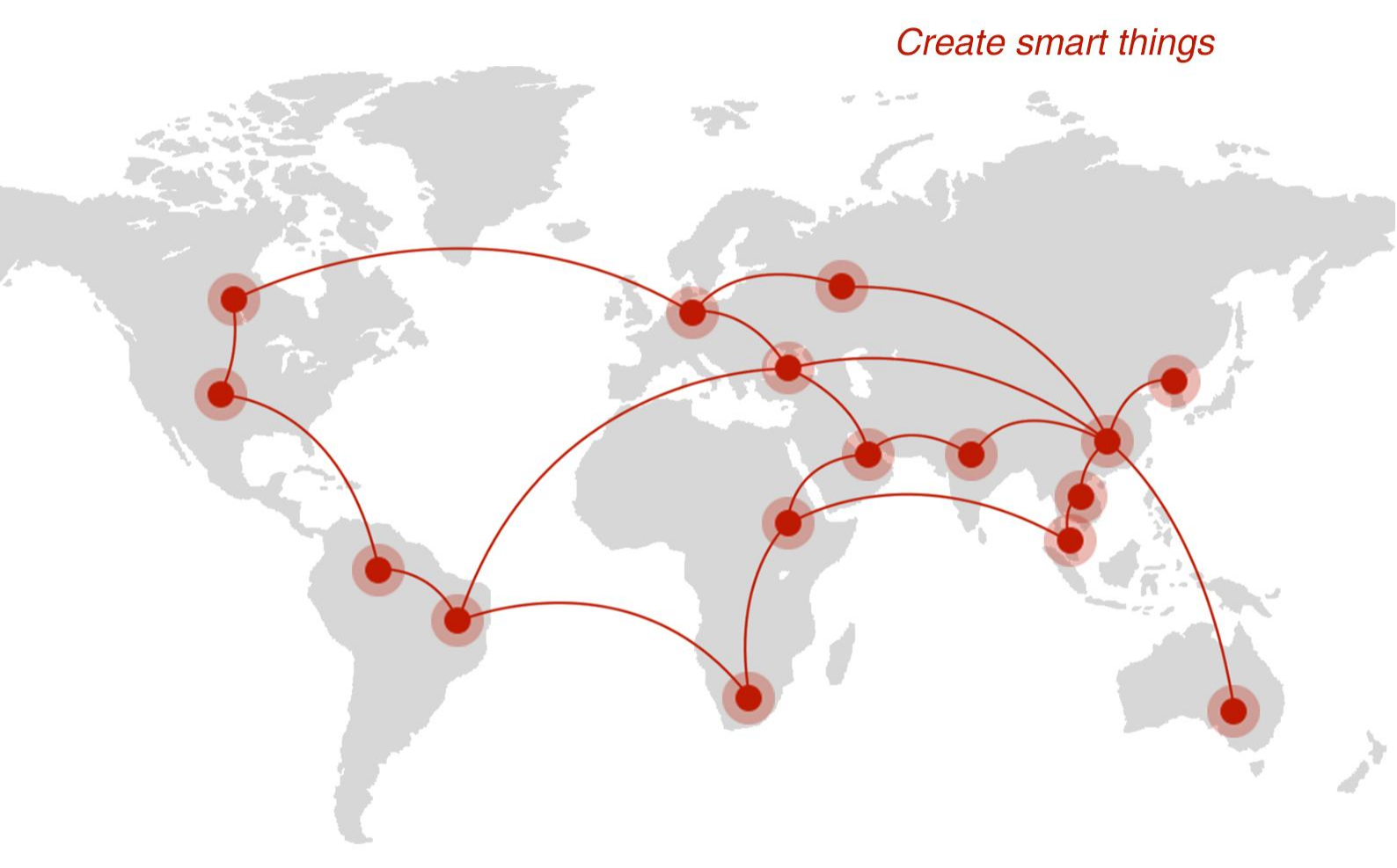

## Contact us

**Q** F14 - F16, Tower A, Building 14, No.12, Ganli 6th Road, Longgang District, Shenzhen 518112, China.

+86-755-88864288-5

+86-755-83404677

**f** hongdianchina

www.hongdian.com

➡ sales@hongdian.com